# Tech Note 788 Installing Wonderware Information Server (WIS) on the Windows Server 2008 64-bit Operating System

All Tech Notes, Tech Alerts and KBCD documents and software are provided "as is" without warranty of any kind. See the Terms of Use for more information.

Topic#: 002570 Created: August 2011

## Introduction

This Tech Note contains tips to ensure a successful WIS installation on the Windows Server 2008 64-bit operating system.

## **Application Versions**

- Wonderware Information Server (WIS) 4.0
- Microsoft SQL Server 2005 or Microsoft SQL Server 2008
- Microsoft Windows Server 2008 SP2 and later, 64-bit
- Internet Explorer 8 and later
- ASP.NET version 2.0 or 3.5 (recommended) are required. See the WIS 4.0 Readme file for information.

### Assumptions

This Tech Note assumes that you are familiar with the following products:

- Wonderware Information Server (WIS) 4.0 or later.
- Microsoft SQL Server version 2005 or later.

```
Note: To configure ActiveFactory Reporting after configuring WIS, see Tech Note 704 Configuring ActiveFactory Reporting from Wonderware Information Server (WIS).
```

Click the following links to view your particular configuration message:

- Error: Microsoft Internet Information Server is not configured properly
- Error: The WEBDAV module is not installed

#### To configure WIS 4.0

- 1. Click Start > All Programs > Wonderware > Common, then select Configurator from the list.
- 2. Expand Wonderware Information Server and click Information Server.
- 3. Configure the Database Configuration and Application Account section (Figure 1 below), then click Configure.

| Eile Help                                                                                                    |                        |                                  |
|----------------------------------------------------------------------------------------------------|------------------------|----------------------------------|
| Wonderware Historian     Wonderware Historian     Wonderware Information Server     Wonderware Information Server     ActiveFactory Reporting     ArchestrA Reporting     MultiViews | Web Configuration      | Wonderware                       |
|                                                                                                    | Database Configuration | TSLIAS65                         |
| Sample Content                                                                                                    | Authentication Mode    | C <u>W</u> indows ⊙ S <u>Q</u> L |
|                                                                                                    | User Name              | şa                               |
|                                                                                                    | Password               | 10                               |
|                                                                                                    | Application Account    |                                  |
|                                                                                                    | User <u>N</u> ame      | TSLIAS65\www.ser                 |
|                                                                                                    | Password               | 000000000                        |
|                                                                                                    | Confirm Password       | 80000000                         |
|                                                                                                    | License Status         |                                  |
|                                                                                                    | Server License         | ACQUIRED<br>License Manager      |
|                                                                                                    | Write Enable License   | ACQUIRED                         |
|                                                                                                    | Configuration Messages |                                  |
|                                                                                                    |                        |                                  |
|                                                                                                    |                        |                                  |
|                                                                                                    |                        |                                  |
|                                                                                                    |                        |                                  |
| Refresh                                                                                                    |                        | Configure   Close                |

FIGURE 1: WIS CONFIGURATOR

The following errors/issues can appear in the Configuration Messages panel.

## Error: Microsoft Internet Information Server is not configured properly

• Double-click on the red error message in the Configuration Messages panel to view more details (Figure 2 below).

Installing Wonderware Information Server (WIS) on the Windows Server 2008 64-bit Operating System

| 🙀 Message Detail  | View                                  |                        |                                        | _ O ×    |
|-------------------|---------------------------------------|------------------------|----------------------------------------|----------|
| Date:             | 7/25/2011                             | Time:                  | 12:45:35 PM                            |          |
| User Name:        | wwuser                                |                        |                                        |          |
| Product Name:     | Wonderware In                         | formation Se           | erver                                  | T        |
| Feature Name:     | Information Ser                       | ver                    |                                        |          |
| Action:           | Ensure that all r<br>Server are insta | required feat<br>alled | ures of Microsoft Internet Information | ↓        |
| Message:          | Microsoft Intern                      | et Informatio          | on Server is not configured properly   |          |
| Message Details:  |                                       |                        |                                        |          |
| Following Microso | oft Internet Informa                  | tion Server f          | eature(s) are not installed            | A        |
| Web Managemer     | nt Tool                               |                        |                                        |          |
| Manag<br>IIS Mar  | ement Service                         | and Tools              |                                        |          |
| World Wide Web    | Services                              |                        |                                        |          |
| Commo             | n Http Features<br>HTTP Redirect      | tion                   |                                        |          |
| Securit           | y<br>Nafindowe Author                 | entication             |                                        |          |
|                   | WINDOWS AUCH                          | enucation              |                                        |          |
|                   |                                       |                        |                                        |          |
|                   |                                       |                        |                                        |          |
|                   |                                       |                        |                                        |          |
|                   |                                       |                        |                                        |          |
|                   |                                       |                        |                                        |          |
|                   |                                       |                        |                                        |          |
|                   |                                       |                        |                                        |          |
|                   |                                       |                        |                                        |          |
|                   |                                       |                        |                                        |          |
|                   |                                       |                        |                                        | <b>x</b> |
|                   |                                       | <u> </u>               | ose                                    |          |

FIGURE 2: CONFIGURATION ERROR DETAILS

Per the message details, the following IIS features are not installed:

- Web Management Tool: Management Service and IIS Management Scripts and Tools
- World Wide Web Services (IIS): Common Http Features HTTP Redirection and Security Windows Authentication

### To install these features

- 1. Open Server Manager.
- 2. In the left panel, highlight Web Server (IIS), then scroll down until you see the Role Services section.
- 3. Click Add Role Services (Figure 3 below).

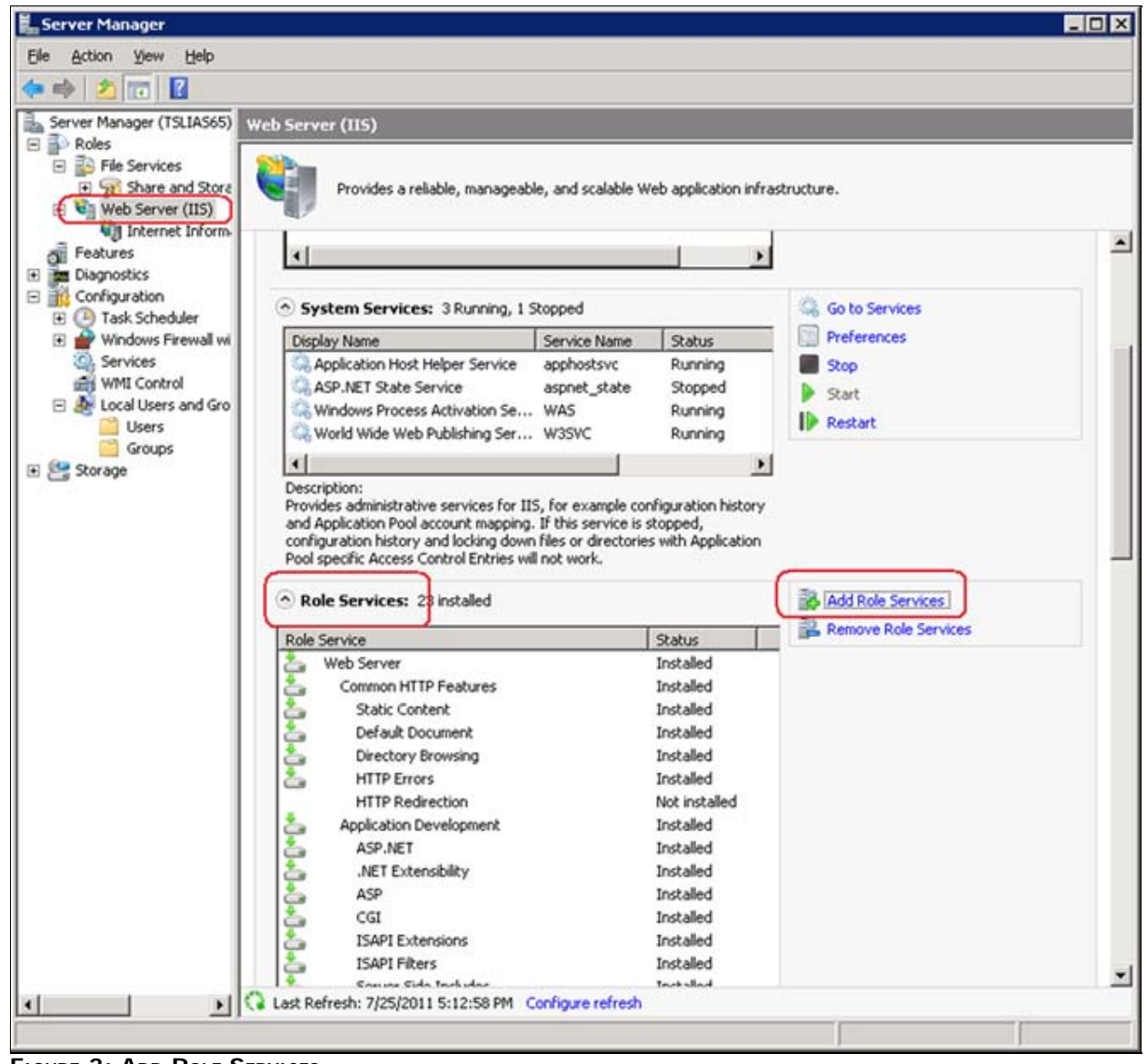

FIGURE 3: ADD ROLE SERVICES

4. Go through the list in the message detail (Figure 2 above) to install the required features (Figure 4 below).

| Add Role Services                                    |                                                                             | ×                                                                                                    |
|------------------------------------------------------|-----------------------------------------------------------------------------|----------------------------------------------------------------------------------------------------|
| Select Role Servi                                    | ices                                                                        |                                                                                                    |
| Role Services<br>Confirmation<br>Progress<br>Results | Select the role services to install for Web Server (IIS):<br>Role services: | <ul> <li>Description:</li> <li>Windows authentication is a low cost authentication solution for internal Web sites. This authentication scheme allows administrators in a Windows domain to take advantage of the domain infrastructure for authenticating users. Do not use Windows authenticated access your Web site from behind firewalls and proxy servers.</li> <li>West &gt; Instell Cancel</li> </ul> |

FIGURE 4: INSTALL WEB SERVER ROLE SERVICES

- 5. After the selections, click Next then Install.
- 6. When the installation is finished, click Close.

| Add Role Services             |                                                                                                    |                           | X |
|-------------------------------|----------------------------------------------------------------------------------------------------|---------------------------|---|
| Installation Resu             | ılts                                                                                                    |                           |   |
| Role Services<br>Confirmation | The following roles, role services, or features wer                                                                                                    | e installed successfully: |   |
| Progress                      | 🔿 Web Server (IIS)                                                                                                    | Installation succeeded    |   |
| Results                       | The following role services were installed:<br><b>Web Server</b><br>Common HTTP Features<br>HTTP Redirection<br>Security<br>Windows Authentication<br><b>Management Tools</b><br>IIS Management Scripts and Tools<br>Management Service |                           |   |
|                               | Print, e-mail, or save the installation report                                                                                                    |                           |   |
|                               | < <u>Pre</u>                                                                                                    | vious Next > Close Cancel |   |

FIGURE 5: ADD ROLES COMPLETED

# Error: The WEBDAV module is not installed

1. Double-click the error to see details.

Installing Wonderware Information Server (WIS) on the Windows Server 2008 64-bit Operating System

| 🛃 Message Detail '                                                                              | View                                                                              |                                                      |                                                                                 |                                                | _ 🗆 × |
|-------------------------------------------------------------------------------------------------|-----------------------------------------------------------------------------------|------------------------------------------------------|---------------------------------------------------------------------------------|------------------------------------------------|-------|
|                                                                                                 |                                                                                   |                                                      | 10.45.05.004                                                                    |                                                |       |
| Date:                                                                                           | 772572011                                                                         | Time:                                                | 12:45:35 PM                                                                     |                                                |       |
| User Name:                                                                                      | wwuser                                                                            |                                                      |                                                                                 |                                                | 1     |
| Product Name:                                                                                   | Wonderware In                                                                     | Wonderware Information Server                        |                                                                                 |                                                |       |
| Feature Name:                                                                                   | Information Ser                                                                   | ver                                                  |                                                                                 |                                                |       |
| Action:                                                                                         | Manually install<br>You can downl<br>1.‴www.wonde                                 | I the WEBDA<br>load it from fo<br>rware.com/\        | V module.<br>blowing links.<br>WIS/webDAVx86″ For 3                             | 32 Bit Windows                                 | ↓     |
| Message:                                                                                        | The WEBDAV                                                                        | module is no                                         | t installed.                                                                    |                                                |       |
| Message Details:                                                                                |                                                                                   |                                                      |                                                                                 |                                                |       |
| You can downloa<br>1. "www.wonderw<br>2. "www.wonderw<br>After installing the<br>the WEBDAV fea | d it from following<br>are.com/WIS/we<br>are.com/WIS/we<br>WEBDAV the us<br>ture. | links.<br>bDAVx86" F<br>bDAVx64" F<br>er has to re-o | or 32 Bit Windows Vista<br>or 64 Bit Windows Vista<br>configure the Information | s/2008<br>s/2008<br>n Server feature to enable |       |
|                                                                                                 |                                                                                   | g                                                    | ose                                                                             |                                                | ¥     |

FIGURE 6: WEBDAV CONFIGURATION ERROR MESSAGE DETAILS

- 2. Download and install the WebDAV 7.5 for IIS for 64 bit Windows 2008 Operating System.
- 3. Click the X64 link (Figure 7 below) to download and install the WebDAV x64 version 7.5.

Installing Wonderware Information Server (WIS) on the Windows Server 2008 64-bit Operating System

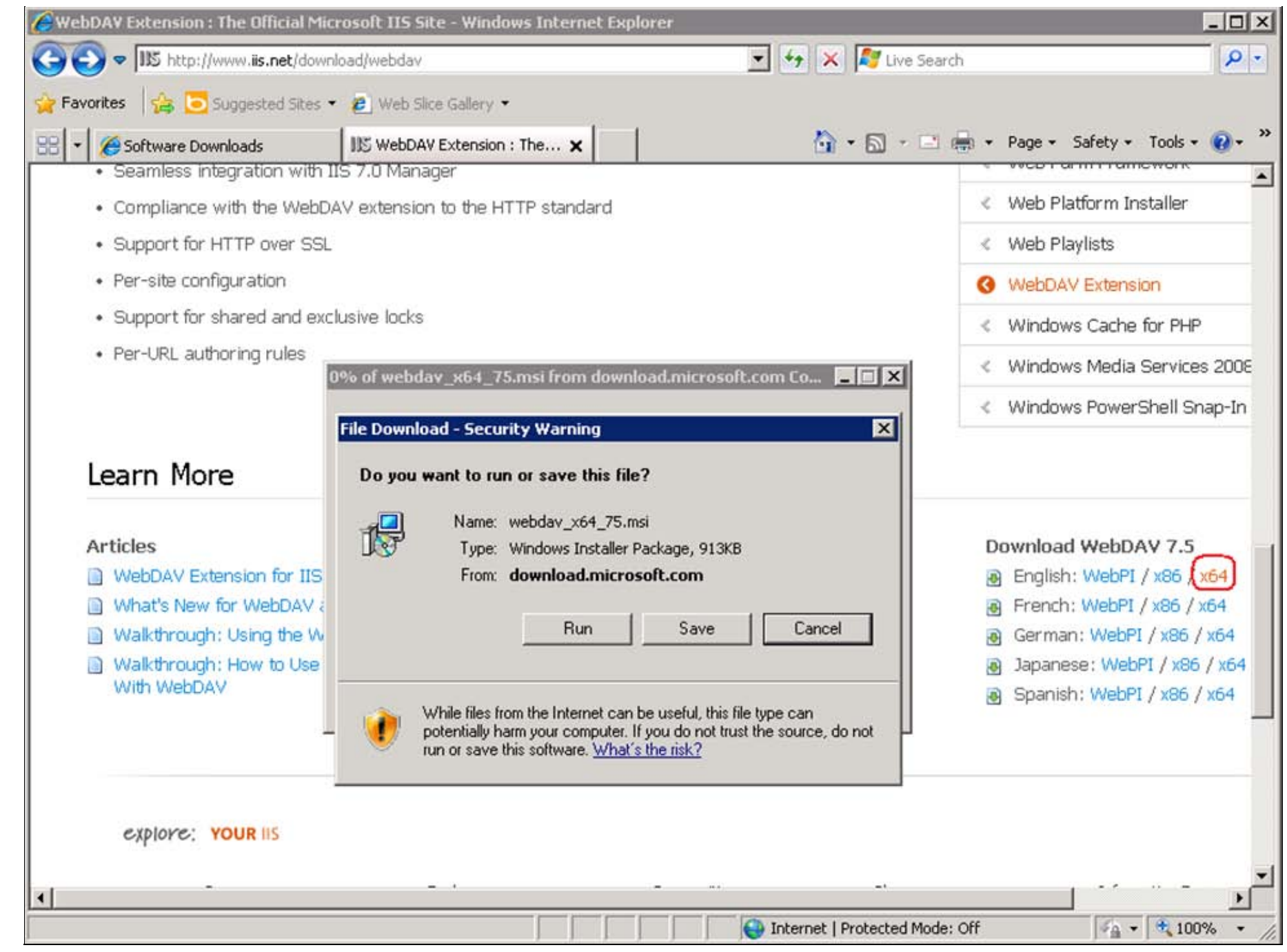

FIGURE 7: WEBDAV x64 INSTALLATION

4. After that, open the Configurator, highlight Information Server and click the Configure button again to configure the Information Server.

| A Mondomuse Historian                                                                     | -                                                                                                    |                                                                                                    |
|-------------------------------------------------------------------------------------------|----------------------------------------------------------------------------------------------------|----------------------------------------------------------------------------------------------------|
| Wonderware Inistorian     Wonderware Information Server     Wonderware Information Server | Web Configuration                                                                                                    | Wonderware                                                                                                    |
| ActiveFactory Reporting                                                                   | Database Configuration                                                                                                    |                                                                                                    |
| ArchestrA Reporting     MultiViews                                                        | Server                                                                                                    | TSLIAS65                                                                                                    |
| Sample Content                                                                            | Authentication Mode                                                                                                    | C <u>W</u> indows ⊙ S <u>Q</u> L                                                                                                    |
|                                                                                           | User Name                                                                                                    | sa                                                                                                    |
|                                                                                           | Password                                                                                                    | 88                                                                                                    |
|                                                                                           | Application Account                                                                                                    |                                                                                                    |
|                                                                                           | User <u>N</u> ame                                                                                                    | TSLIAS65\www.ser                                                                                                    |
|                                                                                           | Password                                                                                                    | DODDDDDDDDDDDDDDDDDDDDDDDDDDDDDDDDDDDDD                                                                                                    |
|                                                                                           | Confirm Password                                                                                                    | REPRODUCTION                                                                                                    |
|                                                                                           | License Status                                                                                                    |                                                                                                    |
|                                                                                           | Server License                                                                                                    | ACQUIRED                                                                                                    |
|                                                                                           | Write Enable License                                                                                                    | ACQUIRED                                                                                                    |
|                                                                                           | Configuration Messages                                                                                                    | annaith airteachan ara cracadh eat                                                                                                    |
|                                                                                           | Authentication flags of "Wohd<br>Authentication flags of "SvSQL<br>Authentication flags of "SSSM<br>Authentication flags of "AADat<br>Authentication flags of "Scripts<br>"SVAppPool" Application Pool<br>Configuration State of ASP. NE<br>Configuration state of Web Se<br>Validation of feature configurati<br>Validating license status for "S<br>License acquired for feature "S<br>License acquired for feature "S | erware virtual orrectory are properly set.<br>LProvider" virtual directory are properly set.<br>lanager" virtual directory are properly set.<br>" virtual directory are properly set.<br>" virtual directory are properly set.<br>properties are properly set.<br>T is enabled.<br>rver Extensions is properly set.<br>ion is complete.<br>Voyager_Portal" feature.<br>Voyager_Portal".<br>Voyager_WriteEnable" feature.<br>SVoyager_WriteEnable". |

FIGURE 8: CONFIGURE WIS IS SUCCESSFUL

#### B. Nguyen

Tech Notes are published occasionally by Wonderware Technical Support. Publisher: Invensys Systems, Inc., 26561 Rancho Parkway South, Lake Forest, CA 92630. There is also technical information on our software products at Wonderware Technical Support.

For technical support questions, send an e-mail to wwsupport@invensys.com.

# Back to top

#### Installing Wonderware Information Server (WIS) on the Windows Server 2008 64-bit Operating System

©2011 Invensys Systems, Inc. All rights reserved. No part of the material protected by this copyright may be reproduced or utilized in any form or by any means, electronic or mechanical, including photocopying, recording, broadcasting, or by anyinformation storage and retrieval system, without permission in writing from Invensys Systems, Inc. Terms of Use.